1. Sukurkite savo stojančiojo paskyrą BPIS LAMA BPO tinklalapyje (<u>www.lamabpo.lt</u>) paspaudę mygtuką **"Teikti prašymą pirmosios pakopos ir vientisosioms studijoms"**.

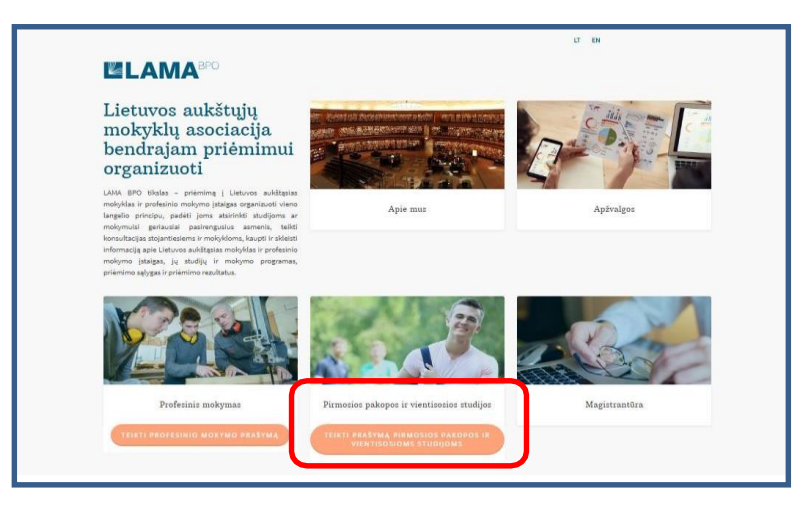

2. Tuomet spauskite mygtuką **''Registruotis''** arba **''Prisijungti''**- jei registraciją atlikote. Registruodamiesi, turite užpildyti prašomą informaciją. Svarbu susipažinti su LAMA BPO asmens duomenų tvarkymo, aukštųjų mokyklų taisyklėmis, BPIS naudotojų, autentiškumo (tapatybės) patvirtinimo procedūromis ir bendrojo priėmimo tvarka.

3. Skiltyse "Identifikacija", "Kontaktai", "Išsilavinimas / kvalifikacija", "Atestatas ir pažymos", "Kiti pasiekimai", užpildykite prašomą informaciją. Jei pildant duomenis kyla klausimų, pasinaudokite "Pagalba".

4. Skiltyje **"Pageidavimai"** pasirinkite Aukštąją mokyklą – "Vilniaus Gedimino technikos universitetas" bei Studijų krypčių grupę – "Menai"

| Įterpti naują pageidavimą                            |                                           |   |
|------------------------------------------------------|-------------------------------------------|---|
| Nurodykite paieškos kriterijus ir spauskite "Ieškoti | n                                         |   |
| Lietuvių kalbos mokėjimas:                           |                                           | ~ |
| Studijų vieta:                                       |                                           | ~ |
| Aukštoji mokykla:                                    | Vilniaus Gedimino technikos universitetas | ~ |
| Studijų krypčių grupė:                               | Menai                                     | ~ |
| Studijų kryptis:                                     |                                           | ~ |
| Žodis(iai) pavadinime, ypatumuose ar pastabose:      |                                           |   |
| Iešk                                                 | oti                                       |   |

5. Iš atsidariusio sąrašo pasirinkite norimą studijuoti studijų programą ir, atsivėrusiame lange pasirinkę pageidaujamą finansavimo šaltinį bei studijų formą, įtraukite savo pageidavimą į sąrašą.

| ageidaujamas finasavimo šaltinis: | Ovalstybės finansuojamos | Ovalstybės nefinansuojamos |
|-----------------------------------|--------------------------|----------------------------|
| Studijų formų prioritetai:        | ~                        | ~                          |
|                                   | Įtraukti į prašymą       |                            |

6. Skiltyje "Stojamieji egzaminai" stulpelyje "Valanda" spauskite "Pasirinkti" ir stulpelyje "Mėnuo ir diena" atsiradusiame pasirinkimo laukelyje pasirinkite VGTU. Būtinai padarykite šiuos pasirikimus abiem egzamino dalims!

| T   | DJAMIEJI EGZAMINAI                                                                                                    |                                                                                                    |                                |                               |                     |             |                                               |
|-----|----------------------------------------------------------------------------------------------------|----------------------------------------------------------------------------------------------------|--------------------------------|-------------------------------|---------------------|-------------|-----------------------------------------------|
| St  | ojamojo egzamino data (vieta) pakeista.                                                                                                    |                                                                                                    |                                |                               |                     |             | ×                                             |
| Déi | mesio! Jeigu yra galimybė pasirinkti egzamino datą ai                                                                                                    | rba vietą, stulpelyje "Valanda" spau                                                                                         | skite "Pa                      | sirinkti".                    |                     |             |                                               |
| ١r  | Stojamasis egzaminas [pageidavimo Nr.]                                                                                                    | Ménuo ir diena                                                                                                    | v                              | /alanda                       | Aukštoji<br>mokykla | Auditorija  | Adresas                                       |
|     | Meninio architektūrinio išsilavinimo egzaminas (I dalis)<br>[1] <sup>1</sup>                                                                                                    | liepos 29<br>[liepos 29 d.9 val VGTU, Vilnius ✔                                                                              | 9 val.                         | Pasirinkti                    | VGTU                | 2.16        | Pylimo g. 26/Traku g. 1,<br>AR rūmai, Vilnius |
|     | Meninio architektūrinio išsilavinimo egzaminas (II dalis)<br>[1] ²                                                                                                    | liepos 29<br>liepos 29 d.14 val VGTU, Vilnius ✔                                                                              | 14 val.                        | Pastelnics.                   | VGTU                | 2.16        | Pylimo g. 26/Traku g. 1,<br>AR rūmai, Vilnius |
|     | Stojantieji į auditoriją pradedami leisti likus 30 min. iki e<br>Laikant <b>Nuotolinį egzaminą</b> stojantieji turi laikytis egza<br>Pasas arba asmens tapatybės kortelė yra leidimas įeiti į a | gzamino pradzios ir baigiami - likus 5 r<br>aminą vykdančios aukštosios mokyklos<br>auditoriją, nuotoliniam egzaminui - būti | nin.<br>tvarkos ir<br>na asmen | taisyklių.<br>s identifikavir | no priemonė         |             |                                               |
| 1   | Atsižvelgiant į valstybinį reguliavimą, egzaminas gali būti v<br>dienos. Prašome sekti informaciją šioje sistemoje ir el. pašl                                                                  | ykdomas nuotoliniu būdu. Pasikeitus vy<br>tu.                                                                                | rkdymo fo                      | rmai, nedelsia                | ant Jus inform      | muosime, be | t ne véliau kaip savaité iki egzamine         |
| 2   | Atsižvelgiant į valstybinį reguliavimą, egzaminas gali būti v                                                                                                    | ykdomas nuotoliniu būdu. Pasikeitus vy                                                                                       | kdymo fo                       | rmai, <mark>n</mark> edelsia  | ant Jus inform      | muosime, be | t ne véliau kaip savaité iki egzamini         |

© LAMA BPO Visos teisės saugomos!

7. Skiltyje **"Užpildytas prašymas**" matysite savo užpildytą prašymą, brandos atestato duomenis, stojamųjų egzaminų rezultatus ir atėjus nustatytai datai, kvietimą studijuoti.

| Spa                                                                                                    | usdinti                                                                                                    |                                                                                                    |                                                                                                    |                                                                                                    |                                                                                                    |                                                                                                    |                                                                                                    |                                                                                                    |                                                                              |                                                                                                    |                                                                                                    |                                                 |                                                                                                    |                                                                                                    |
|----------------------------------------------------------------------------------------------------|----------------------------------------------------------------------------------------------------|----------------------------------------------------------------------------------------------------|----------------------------------------------------------------------------------------------------|----------------------------------------------------------------------------------------------------|----------------------------------------------------------------------------------------------------|----------------------------------------------------------------------------------------------------|----------------------------------------------------------------------------------------------------|----------------------------------------------------------------------------------------------------|------------------------------------------------------------------------------|----------------------------------------------------------------------------------------------------|----------------------------------------------------------------------------------------------------|-------------------------------------------------|----------------------------------------------------------------------------------------------------|----------------------------------------------------------------------------------------------------|
|                                                                                                    |                                                                                                    |                                                                                                    |                                                                                                    | Vardenis                                                                                                    | PAVARD                                                                                                    | ENIS                                                                                                    |                                                                                                    |                                                                                                    |                                                                              |                                                                                                    |                                                                                                    |                                                 |                                                                                                    |                                                                                                    |
|                                                                                                    |                                                                                                    |                                                                                                    |                                                                                                    | Asmens kodas                                                                                                    | Student                                                                                                    | u a 54 IT                                                                                                    | 51474 K                                                                                                    | aunas Liet                                                                                                    |                                                                              |                                                                                                    |                                                                                                    |                                                 |                                                                                                    |                                                                                                    |
|                                                                                                    |                                                                                                    |                                                                                                    |                                                                                                    | Telefonas:                                                                                                    | (8 37) 7                                                                                                    | 80400                                                                                                    | -J1424 K                                                                                                    | aunas, ciec                                                                                                    | uva                                                                          |                                                                                                    |                                                                                                    |                                                 |                                                                                                    |                                                                                                    |
|                                                                                                    |                                                                                                    |                                                                                                    | Ele                                                                                                    | ktroninio pašto adresas:                                                                                                    | vardeni                                                                                                    | @pavarde                                                                                                    | nis.lt                                                                                                    |                                                                                                    |                                                                              |                                                                                                    |                                                                                                    |                                                 |                                                                                                    |                                                                                                    |
| reni                                                                                                    | Prašau lei:                                                                                                    | sti dalyvauti<br>tvarka:                                                                                                    | stojimo į l                                                                                                    | LIETUVOS AUKST                                                                                                    | kštąsias r                                                                                                    | NLŲ ASOCIA<br>DDA<br>nokyklas 20                                                                                                    | CIJA BENDF<br>ČVMAC<br>19 m. koni                                                                                                    | (AJAM PRIEM)<br>Kurse, Aukšt                                                                                                    | imui ori                                                                     | GANIZUOTI<br>kyklą, studijų                                                                                                    | programą,                                                                                            | formą bei                                       | finansavi                                                                                           | mo šaltin                                                                                                  |
|                                                                                                    |                                                                                                    |                                                                                                    |                                                                                                    | Pageidavimų :                                                                                                    | sarašas, rer                                                                                                    | kantis studijų p                                                                                                    | programas (p                                                                                                    | rioritetų mažėj                                                                                                    | imo eilės                                                                    | tvarka)                                                                                                    |                                                                                                    |                                                 |                                                                                                    |                                                                                                    |
|                                                                                                    |                                                                                                    | T                                                                                                    |                                                                                                    | C1. 41                                                                                                    |                                                                                                    |                                                                                                    |                                                                                                    | Studiju                                                                                                    | forma*                                                                       | Balas                                                                                                    | Konk.                                                                                                | Mažiausio                                       |                                                                                                    |                                                                                                    |
| Eil.                                                                                                    | Aukštoji m-                                                                                                    |                                                                                                    |                                                                                                    | Scudijų programa                                                                                                    |                                                                                                    |                                                                                                    | Finan-                                                                                                    | (NL arba I)                                                                                                    |                                                                              | pagal                                                                                                    | Dalas                                                                                                | balo                                            | Konkurse                                                                                            | Kvietimas                                                                                                  |
| nr.                                                                                                    | kla                                                                                                    | valstybinis                                                                                                    | LAMA BPO                                                                                                    | Pevedic                                                                                                    | nimas                                                                                                    |                                                                                                    | Kaltinis                                                                                                    | 1 prioritetas                                                                                                    | 2 priorit                                                                    | ŠMSM                                                                                                    | AM                                                                                                   | kriterijaus                                     | dalyvauja                                                                                           | prioritet                                                                                                  |
|                                                                                                    |                                                                                                    | kodas                                                                                                    | kodas                                                                                                    |                                                                                                    | (C.1322)                                                                                                    |                                                                                                    | 000000                                                                                                    | 1                                                                                                    | 1.0.00                                                                       | tvarka <sup>2</sup>                                                                                                    | programoje                                                                                           | verte <sup>3</sup>                              |                                                                                                    |                                                                                                    |
| _                                                                                                    |                                                                                                    |                                                                                                    |                                                                                                    |                                                                                                    | ðendrasis p                                                                                                    | riémimas į Li                                                                                                    | etuvos auk                                                                                                    | itasias mokyl                                                                                                    | das                                                                          |                                                                                                    |                                                                                                    |                                                 | _                                                                                                   |                                                                                                    |
| 1                                                                                                    | VDA                                                                                                    | 6121PX012                                                                                                    | 0021                                                                                                    | Dailės ir interjero restauravir                                                                                                    | mas (Vilniu)                                                                                                    | e) (dieninė)                                                                                                    | vî                                                                                                    | NL                                                                                                    |                                                                              | 10.00                                                                                                    | 10.00                                                                                                | 10.00                                           | Taip                                                                                                |                                                                                                    |
|                                                                                                    |                                                                                                    |                                                                                                    |                                                                                                    | Anglų ir kitos užsienio kalbos                                                                                                    | s pedagogik                                                                                                    | a (Mokomojo                                                                                                    |                                                                                                    |                                                                                                    |                                                                              |                                                                                                    |                                                                                                    |                                                 |                                                                                                    |                                                                                                    |
| -                                                                                                    | VDU                                                                                                    | 6121MX062                                                                                                    | 0558                                                                                                    | dalyko pedagogikos programi<br>louti 2 utrianio kaltu mokute                                                                                                    | os specializa                                                                                                    | ici)a; galimyöé<br>ila) (diasisé)                                                                                                    | - 27                                                                                                    | NL.                                                                                                    |                                                                              | 9.18                                                                                                    | 9.18                                                                                                 | 9.15                                            | 1 aip.                                                                                              |                                                                                                    |
| <sup>1</sup> Bala<br><sup>2</sup> Kon<br><sup>3</sup> Mat                                                                                                    | oje ellutėje nurod<br>s pegal ŠHSM tva<br>cursinis belas AM<br>ausio belo kriterį                                                                                                    | syti vieną arba dvi s<br>erką - stojančiojo k,<br>programoje - stojan<br>jaus vertė - stojanč                                                                                                    | ituaijų formas p<br>srkursinio belo<br>nčiojo konkursinio<br>iajio konkursinio                                                                                                    | agi prioritata, - ruolatine, ML Ir/artia<br>elidimé, apskalduota pagal UR Svieti<br>to balo rekdimé, apskalduota pagal 2<br>obio rekdimé, apskalduota pagal 20                                                                                                    | istestine Z ir v<br>imo, moksio ir i<br>2019 m. aukštos<br>119 m. aukštos                                                                                                    | eną finansavimo i<br>isotro ministro 20<br>islos mokyklos pri<br>os mokyklos orier<br>Stojamieji ega                                                                                                    | laitinį.<br>18 m. lapkričio<br>ėmimo talsyklas<br>nimo talsyklas.<br>:aminai arba                                                                                                    | 29 d. jsekymą Nr.<br>9) reikóme naucos<br>testai                                                                                                    | v-948 del v<br>ema matteu                                                    | alstybės finansuojam<br>Islo stotemoto konkur                                                                                           | ų studijų vietų.<br>Sinio taio kriter                                                                | tul patikrinti.                                 |                                                                                                    |                                                                                                    |
| 1 Bala<br>2 Kon<br>3 Maž<br>Bil.<br>nr.                                                                                                    | oje eliutėje nuroo<br>s pagai SHSM tva<br>cursinis belas AM<br>ausio belo kriterij                                                                                                    | syd vieną arba dvi s<br>arką - stojančiojo k<br>programoje - stoja<br>jaus vertė - stojanč<br>Stojo                                                                                                    | itudijų formas p<br>orkursinio belo<br>nčiojo konkursinio<br>lajo konkursinio<br>imilėji egzam                                                                                                    | egai prioriteta - ruolating AL (Harba<br>relidiné, apskadusta pagal UR Sviet<br>ni baio relidiné, apskadusta pagal I<br>I baio relidiné, apskadusta pagal 2<br>I baio relidiné, apskadusta pagal 20                                                                                                    | i litestine Z in v<br>imo, moksio in<br>2019 m. aukštos<br>119 m. aukštos<br>Mėnur                                                                                                    | ena finansavimo i<br>soorto ministro 20<br>sitos mokyklos pri<br>os mokyklos onér<br>Stojarnieji ega<br>o ir diena                                                                                                    | latinį.<br>18 m. lapkričio<br>emimo talsykles<br>nimo talsykles.<br>zaminai arba<br>Valanda                                                                                                    | 29 d. jaskymą Nr.<br>5) rekdme naucos<br>testai<br>Audito                                                                                                    | v-948 del v<br>ama matiau<br>rija                                            | alstybės finansuojam<br>usio stotamoto konkur                                                                                           | ų studių vietų.<br>sinio taio kriter<br>Adresas                                                      | tul patikrinti.                                 |                                                                                                    | įverti-<br>nimas                                                                                           |
| 1 Bala<br>2 Kon<br>3 Hat<br>Eil.<br>nr.                                                                                                    | oje elutėje nuroc<br>s pegai SHSM tvi<br>curalnia balas AM<br>ausio balo kriteri;<br>Daillės ir interj                                                                                                    | syo vieną erze ovi s<br>erką - stopenčiojo ki<br>programoje - stojen<br>jaus vertė - stojenč<br>Stojo<br>stoje - stojenč                                                                                                    | studių formas p<br>prikursinio balo<br>nibojo konkursinio<br>iojo konkursinio<br>similėji egzam<br>as                                                                                                    | egai prioritetta, - nuosating NL (harta<br>relidima, apoxačiuota paga I.R. živet<br>no balo relidima, apoxačiuota paga I<br>(balo relidima, apoxačiuota paga I<br>(nal                                                                                                    | Nénu<br>2021 – Nekso F<br>2019 m. aukštos<br>Ménu<br>2021 – 2021                                                                                                    | eng finansavimo i<br>isoorto ministro 20<br>islos mokyklos pri<br>os mokyklos oner<br>Stojamieji ega<br>o ir diena<br>i-07-05                                                                                                    | latorį.<br>18 m. laokričio<br>emimo talsykles<br>nimo talsykles.<br>aminai arba<br>Valanda<br>9                                                                                                    | 29 d. jazkymą Nr.<br>5) reikóme naucos<br>testał<br>Audito                                                                                                    | v-948 del v<br>ema matiau<br>rija<br>LGS                                     | alstybės finansusjam<br>Islo stotamoto konkur<br>Vilnius, Maironio                                                                      | u studiju vietu,<br>sinio talo kriter<br>Adresas<br>g. 6                                             | tul patikninti.                                 |                                                                                                    | įverti-<br>nimas<br>100.0                                                                                  |
| 2 Bala<br>2 Kon<br>3 Hat<br>Eil.<br>nr.<br>1<br>2<br>Sto<br>Pa                                                                                                    | oja alutaja nuroc<br>s pagai SHSM bu<br>unainis balas AM<br>ausio balo kriteri<br>Daillės ir interj<br>Motyvacijos vi<br>ganticji į audit<br>cas arba asmei                                                                                                    | oje vlena arba ovi s<br>arka - stopenčiajo ki<br>snopramote - stopen<br>jaus vertė - stopend<br>Stopio<br>arto restauravium<br>srčinimas raštu i<br>ortija pradedami<br>s tapatybės kor                                                                                                    | itudių formas p<br>prikursinio belo<br>nitigo konkursinio<br>iego konkursinio<br>similėji egzam<br>as<br>r pokalbis<br>leisti likus 3i<br>telė yra leida                                                                                                    | ga prorteta, - ruotane, AL Inanta<br>reliafina associatura agas LB Alexa<br>Inaliana<br>Inaliana<br>Innin. Ikk ogzamino praditios ir<br>min. Ikk ogzamino praditios ir                                                                                                    | i litestine 7 in v<br>imo, moksio in<br>2019 m. aukšto<br>119 m. aukštos<br>Mėnur<br>2021<br>2021<br>balgtami - II<br>amino arba                                                                                                    | eng finansavimo i<br>soorto ministro 20<br>satos mokyklos pri-<br>os mokyklos prie-<br>Stojamieji ega<br>s ir diena<br>I-07-05<br>I-06-29<br>kus 5 min.<br>testo.                                                                                                    | lattinį.<br>18 m. lapkričio<br>emimo talsykles<br>nimo talsykles.<br>zaminai arba<br>Valanda<br>9<br>8:30                                                                                                | 29 d. jakoma Nr.<br>9 reikšme naucos<br>testel<br>Audito<br>VDA SR<br>VDU 1                                                                                                    | v-948 del v<br>erre moteu<br>rije<br>1 <u>GS</u><br>01                       | elstytes finansustam<br>sis statemato konkur<br>Vilnius, Maironio<br>Kaunas, S.Dauka                                                    | u studių vietų.<br>sinio telo kriter<br>Adresas<br>g. 6<br>nto g. 28                                 | tul petikontu.                                  | Te                                                                                                  | įverti-<br>nimas<br>100.0<br>tigiamas 2                                                                    |
| 2 Bola<br>2 Kon<br>3 Hat<br>1 Hat<br>2 Kon<br>3 Hat<br>2 Hat<br>2 Sto<br>Pa<br>9 Stilet)<br>(Ssila<br>//dur<br>Jžsie<br>8 ranc                                                                                                    | os altosis nores<br>s seas 1949 to<br>comine seas Artisti to<br>comine seas Artisti<br>Dailés ir interj<br>Dailés ir interj<br>Dailés ir interj<br>dantegi   audi<br>tes srba asmei<br>bé: Lietuvo<br>inimas: vid<br>nij išsilavinin<br>is kalba būs<br>los atestato                                                                                                    | ste verg arta ér i a<br>rika - stopholo le<br>sogarnes - stopholo i<br>sous vers - stophol<br>Stopi<br>arto restauravim<br>entinimas restu i<br>rorig prededam<br>na tapatytes kor<br>S.<br>urinis.<br>na jojiau moky<br>imu studijou moky<br>(Diplomo) V.                                                                                                    | studju ferma s<br>arkursino belo<br>ndice sonuars<br>topo konkursini<br>topo konkursini<br>s<br>mieji egzam<br>as<br><u>r</u> pokalbis<br>hasti likus 34<br>tele yra teldi<br>kloje: <b>Klaij</b><br>etu: <b>anglu</b><br>Vr. <u>0</u> priet                                                                                                    | A second second                                                                                                    | i ibestine z in v<br>ime, moksio in<br>2019 m. aukšto<br>019 m. aukšto<br>019 m. aukšto<br>02021<br>2021<br>2021<br>2022<br>2022<br>2022<br>2022<br>20                                                                                                    | ov (viet and frankastimo i<br>soonto ministro 20<br>satos moxivios print<br>Stojamieji ega<br>sir diena<br>107-05<br>106-29<br>kus 5 min.<br>teasto.<br>D m.) lietuvin<br>D m.) lietuvin                                                                                                    | lateri.<br>28 m lekintiko<br>ammo talsivitei<br>aminoi talsivitei<br>aminoi arba<br>Valanda<br>9<br>8:30<br>4 mokomaji                                                                                   | 29 d. jasojme, hr.<br>51 relidme raucos<br>testal<br>VDA 55<br>VDU 1<br>VDU 1                                                                                                    | v-948 del v<br>ama mata,<br>rija<br>1 GS<br>01                               | ais)des fransuzen<br>Iso statemato konkur<br>Vilnius, Mairenio<br>Kaunas, S Dauka                                                       | ų studių vietų.<br>sinio taio kriter<br>Adresas<br>g. 6<br>nto g. 28                                 | Sul setiones.                                   | T                                                                                                   | įverti-<br>nimas<br>100.0<br>Ilgiamas 2                                                                    |
| 2 Bola<br>2 Kon<br>2 Kon<br>2 Het<br>2 Kon<br>2 Het<br>2 Het<br>2 Het | os altusje nuros<br>osali SHSN kontenti<br>urania balas AM<br>ausio belo interji<br>Daliles ir interji<br>Motyvacijos vi<br>Astronovi ni masi vid<br>ni Hasilavinin<br>ni daliavinin<br>nio kalba būs<br>los atestato j                                                                                                    | spi veng arta di i a<br>arka - stoprotop k<br>arka - stoprotop k<br>star verta - stoprotop<br>stoprome - stop<br>stoprotop - stoprotop<br>arta - stoprotop<br>arta                                                                                         | study, terma s<br>arkursino selo<br>ndogo sanuarsi<br>topo konsursino<br>simieji egzam<br>as<br>i pokalbia<br>hateti ilkus 31<br>tele yra teldi<br>kloje: Klaig<br>etu: anglų<br>Vr. O priec<br>ybinių ir mol                                                                                                    | pap proving - rousing & more than the second and the second and th                                                                                                    | ilitestine 2 in v<br>imo, moksio in<br>2019 m. aukšto<br>US m. aukšto<br>2021<br>2021<br>balgtami - II<br>ramlino arba<br>izžija (200                                                                                                    | ov (vin mathematical and the second second s | lateri.<br>18 m. lasintibo<br>emmo talsiviles<br>into talsiviles<br>into talsiviles<br>eaminel arba<br>Valenda<br>9<br>8:30<br>4 mokomaja                                                                | 29 d. jasojmą Nr.<br>81 reideme naudos<br>testal<br>Audito<br>VDA SR<br>VDU 1                                                                                                    | V-948 del v<br>erra mateu<br>rija<br>1 GS<br>01<br>Moke                      | elsiybės fransuçtam<br>sis statamots konkula<br>Vilnius, Maironilo<br>Vilnius, S. Dauka<br>mojų, dalykų, žini                           | u studių vietų.<br>Adresas<br>g. 6<br>nto g. 28                                                      | metinial                                        | T                                                                                                   | įverti-<br>nimas<br>100.0<br>Ilgiamas 2                                                                    |
| 2 Bola<br>2 Kon<br>3 Hat<br>5 Hat<br>5 Hat<br>9 Stillety<br>2 Stillety<br>2                                                                                                    | os altusje nuros<br>s pogal (HSB) kontra<br>susio belo kriteri<br>Dalićes ir interi<br>Motyvacijos v<br>djanticji 1 audit<br>inimas: vid<br>nj išsilavinimas: vid<br>nj išsilavinimas: vid<br>nj išsilavinimas: vid<br>nj išsilavinimas: vid<br>nj išsilavinimas: vid                                                                                                    | sti veng arta o i i arka - stopholog ki<br>arka - stopholog ki<br>star veng - stopholog ki<br>star vent - stopholog ki<br>stop restauravim<br>etinimas raštu i<br>etinimas raštu i<br>arta jagta u moky<br>imų studijų m<br>(Diplomo). V. j<br>Valst                                                                                                    | tudų tima s<br>sikursinio belo<br>nicijos konkursinis<br>belo konkursinis<br>imieji egzami<br>as<br>r pokalbis<br>netsti likus 31<br>hetsti likus 31<br>hetsti likus 33<br>hetsti likus 34<br>keloje: Klaiji<br>etu: anglų<br>Vir o priec<br>yblinių ir mol                                                                                                    | Jap proven, routing the first part of the first<br>mean maker, associations part in here<br>the mean maker, associations part<br>in a<br>intermediate the second one part of the<br>part of the second one part of the<br>part of the second one part of the<br>mean part is substanting, second part of<br>the<br>part of the second one part of the<br>part of the second one part of the<br>part of the<br>part of the<br>part of the part of the<br>part of the<br>part of the | ilitestne z in v<br>imo, moksio in<br>2019 m. aukšt<br>US m. aukšto<br>2021 – aukšto<br>2021<br>2021<br>2021<br>2021<br>2021<br>2021<br>2021<br>202                                                                                                    | on (measure i<br>boots ministro 20<br>alta monylos prin<br>Stojamieji ega<br>in diene<br>inor-o5<br>-06-19<br>kus 5 min.<br>heato.                                                                                                    | lateri.<br>18 m. lasintibi<br>emmo talsykies<br>immo talsykies.<br>zaminal arba<br>Valanda<br>9<br>8:30                                                                                                  | s jasoma kr.<br>S rekime nevos<br>testal<br>VDA SR<br>VDU 1<br>VDU 1                                                                                                    | V-948 del v<br>erra mateu<br>ríja<br>1 GS<br>01<br>Moko                      | alatos francuçar<br>ala stanolo koncur<br>Vilnius, Mairenio<br>Kaunes, S. Dauka<br>emuju dalyku, Sini<br>(verti                         | u studių vietų,<br>sinio balo amer<br>Adresas<br>g. 6<br>nto g. 28<br>u, ir gebėjimų<br>nimai        | metinial                                        | T                                                                                                   | (vert)-<br>nimas<br>100.0<br>igiemas 2                                                                     |
| 2 Boa<br>2 Kon<br>3 Het<br>Eil.<br>nr.<br>2<br>2<br>Sto<br>Pa<br>Stillety<br>(idur<br>Jžsle<br>3ranc                                                                                                    | os altude norse<br>papel BHBN to papel BHBN to<br>crains selas An<br>auso bele kristi<br>Matyvacijes vi<br>djanticiji jaudi<br>ass srba asme<br>vinimas: vid<br>nj išsilavinim<br>nio kalba būj<br>los atestato j                                                                                                    | spi veng arta oli i<br>spi veng arta oli i<br>snogranga - stata oli<br>snogranga - stata<br>stati venta - stata<br>stati venta - stata<br>stati - stata - stata<br>stati - stata - stata - stati<br>stati - stata - stati - stati<br>stati - stati - sta                                                                                                    | kudų krma s<br>snuusino belo<br>nicios kanuuri<br>topo konkursini<br>isto konkursini<br>istojo konkursini<br>istojo konkursini<br>istojo konkursini<br>istojo konkursini<br>istojo konkursini<br>istojo konkursini<br>istojo konkursini<br>kloje: Klaigi<br>istu: anglų<br>Vr. O prieč<br>yblinių ir mol                                                                                                    | Jap protect - Available (R. 1996)<br>men and methods - Available (R. 1996)<br>men and methods - Available (R. 1996)<br>methods - Available (R. 1996)<br>methods - Available (R. 1997)<br>Methods - Available (R. 1997)<br>Methods - A                                                                                                  | ilbestne z in v<br>ime, meksio in<br>2019 m. aukšt<br>Uš m. aukšt<br>2021<br>Ménut<br>2022<br>2022<br>Ibalgiami -<br>tamino arba<br>azzija (200                                                                                                    | vertin.                                                                                                    | areni.<br>18 m. lasindo<br>arimo talisvita.<br>Isminali arba<br>Valanda<br>9<br>8:30                                                                                                    | s jakoma kr.<br>S rekárne neudos<br>Eestal<br>Audito<br>VDA SS<br>VDU 1<br>VDU 1                                                                                                    | v-948 de v<br>arra matiau<br>rija<br>GGS<br>01<br>Moko<br>Moko<br>is dalykas | elsistes fransuger<br>sis statemoti kokur<br>Vilnica, Malrenio<br>Kaunas, S. Dauka<br>smujų delykų žini<br>įverti                       | u studių vietų,<br>Adresas<br>g. 6<br>nto g. 28<br>ų ir gebėjimu<br>nimai<br>įver                    | metiniai<br>tinimas                             | lygis                                                                                               | (verti-<br>nimas<br>100.0<br>sipiamas 2<br>vertin.<br>sist.                                                |
| 2 Baa<br>2 Kon<br>3 Hat<br>Ell.<br>nr.<br>1<br>2<br>Sto<br>Pa<br>Stillety<br>/idur<br>Jžsle<br>Branc                                                                                                    | ga altudge nurse<br>gang Steph Steph Steph<br>ursins bala krist<br>Balites ir interj<br>Dalites ir interj<br>Metyvacijas v<br>Metyvacijas v<br>Metyva | spi veng arta oli i<br>programote - anto<br>programote - anto<br>programote - anto<br>programote - anto<br>pro restauravilm<br>professoruravilm<br>professoruravilm<br>professoruravilm<br>professoruravilm<br>professoruravil<br>professoruravil<br>professorutavil<br>professorutavil<br>professorutav                                                                   | kuoja krema s<br>privursino belo<br>ndoja konuvarsino<br>boja konuvarsino<br>smilaji egzam<br>es<br>r pokalbis<br>haloti fikuo si<br>kaloti fikuo si<br>kaloti fikuo si<br>kaloti fikuo si<br>kaloti fikuo si<br>kaloti si kuo si<br>kaloti si kuo si<br>kaloti si kuo si<br>kaloti si kuo si<br>kaloti si kuo si<br>kaloti si kuo si<br>kaloti si kuo si<br>kaloti si kuo si<br>kuo si kuo si<br>kuo si kuo si<br>kuo si kuo si<br>kuo si kuo si<br>kuo si kuo si<br>kuo si kuo si<br>kuo si kuo si<br>kuo si<br>kuo si kuo si<br>kuo si kuo si<br>kuo si<br>si<br>si<br>si<br>kuo si<br>kuo si<br>si<br>si<br>si<br>si<br>si<br>si<br>si<br>si<br>si<br>si<br>si<br>s | App protect Anounce (K. 1997)<br>app protect Anounce (K. 1997)<br>to the Andrée, associations and the Anounce (K. 1997)<br>to the Andrée, associations and the Anounce (K. 1997)<br>the Anounce (K. 1997)<br>protect Anounce (K. 1997)<br>protect Anounce                                                                                  | ilbestne Z in v<br>ime, meksio in<br>2019 m. auktos<br>2019 m. auktos<br>2021<br>2022<br>balgiant - U<br>szija (200<br>kygis<br>v                                                                                                    | vertin,<br>sist.<br>100                                                                                                    | atori,<br>18 m. laointo<br>nimo taisvies,<br>taminai arba<br>Valanda<br>9<br>8:30<br>4 mokomąti                                                                                                    | 2 di jasoma Nr.<br>2 di jasoma Nr.<br>2 di residire neucos<br>testal<br>Audito<br>VDA 58<br>VDU 2<br>VDU 2<br>NOU 2                                                                                                    | v 443 de v<br>rrija<br>rija<br>GS<br>01<br>Moko<br>is delykas                | elaistes francuiden<br>ois statemats koncur<br>Vilaica, Matronio<br>Kaunas, S Dauka<br>ormuju datykų žini<br>įverti<br>s                | u studių vietų,<br>inio taio inter<br>Adresas<br>g. 6<br>nto g. 28<br>u ir gebėjimu<br>nimai<br>įvei | metinial<br>Dinimas                             | lygia<br>B                                                                                          | įverti-<br>nimas<br>100.0<br>iglemas 2<br>vertin.<br>sist.<br>10                                           |
| 2 Bala<br>2 Kon<br>3 Hat<br>Ell.<br>nr.<br>1<br>2<br>Sto<br>Pa<br>Stillety<br>//dur<br>Jžsie<br>Branc<br>Istori                                                                                                    | os elitage nurso<br>page 1848 vir<br>curana seas An<br>audo belo krieny<br>Dališes ir interr<br>Motyvacijes vi<br>ganteja i audn<br>ni iš slaba biovinis<br>no kalba biovinis<br>kos atestato<br>kos atestato<br>ja<br>natika                                                                                                    | sin verg arta ori i<br>sin verg arta ori i<br>snoganoja - stata<br>snoganoja - stata<br>stati - stata<br>stati - stata<br>stati - stata<br>stati<br>erdinimas raštu i<br>sori prastavasta<br>stati prastadami<br>erdinimas raštu i<br>sori prastavasta<br>stati prastadami<br>stati prastadami<br>stat                                                                                                    | kloje krmas s<br>prkursino belo<br>ndogo konkursini<br>topo konkursini<br>as<br>r pokalibis<br>r pokalibis<br>r pokalibis<br>kloje: Klaigi<br>letu: anglių<br>Nr. Q. pries<br>ybiolų ir mol                                                                                                    | Jap protect - Avoider & Mark Barry State - State - Sta                                                                                                    | ilitestine 7 in v<br>imo, moksio in<br>2019 m. aukšio<br>2019 m. aukšio<br>2021 žalo<br>2021 žalo<br>2022 žalo<br>2022 žalo<br>2021 žalo<br>2021 žalo<br>202 | vertin,<br>sist.<br>vertin,<br>sist.<br>100                                                                                                    | latori,<br>18 m. Isointo<br>nimo talsivites<br>aminel arba<br>Valanda<br>9<br>8:30<br>4 mokomaji<br>5<br>5okis<br>Chemija                                                                                | 2 S (parame hr.<br>5) reidime neucos<br>testai<br>Audito<br>VDA SR<br>VDU 1<br>VDU 1<br>i kalbs.                                                                                                    | v 448 de v<br>rija<br>I GS<br>I GS<br>I GS<br>I Mekc                         | elaitote finansuter<br>alaitote finansuter<br>Vilnius, Malronio<br>Kaunas, S. Dauka<br>smujų dalykų žini<br>(varti                      | u studių vietų.<br>Adresas<br>g. 6<br>nto g. 28<br>u ir gebėjimu<br>imai                             | metiniai<br>toimas                              |                                                                                                    | (verti-<br>nimas<br>100.0<br>ipjamas 2<br>vertin.<br>sist.<br>10<br>10                                     |
| 2 Bala<br>2 Kon<br>2 Kon<br>3 Hat<br>Eli<br>1 nr.<br>1<br>2<br>Stu<br>Pa<br>Stillety<br>(idur<br>Jžsie<br>3ranc<br>Istori<br>Mate                                                                                                    | ga alutage nurse gas alutage nurse<br>pagel BHBM to pagel BHBM to<br>unrann seres An<br>aurio balo knteri<br>Netyvacijos v<br>ganticji j audit<br>sere arba seme<br>bės Lietuvo<br>inimas: vid<br>ni disllavinin<br>nio kalba bū<br>kos atestato<br> a<br>matika<br>nio kalba (ang                                                                                                    | sto king arta oli i svi<br>snopanoja - stopad<br>snopanoja - stopad<br>jaus vina - stopad<br>stoja - stopad<br>stoja - stopad<br>stoja - stopad<br>stoja - stopad<br>stoja - stopad<br>stoja - stopad<br>stoja - stopad<br>visita - stopad<br>stoja - stopad<br>stoja - stopad<br>visita - stopad<br>stoja - stopad<br>stoja - stoja - stoj                                                                                                    | kuojų krma s<br>sikursijo bio<br>ndiego konkursini<br>timieji egzam<br>s<br>r pokalbis<br>kasti ilkasti ilkas 31<br>tetė yra teten<br>kloje: Klaigi<br>kloje: Klaigi<br>kloje: klaigi<br>kloje: kloje: kloje: klaigi<br>kloje: kloje: kl                                                                                                    | App proving An Anounce & Mark Barry<br>International Annual Annual                                                                                                    | litestne f ir v<br>imo, meksio ir<br>2019 m. aukšio<br>2019 m. aukšio<br>2021 m. aukšio<br>2021<br>2021<br>2021<br>2021<br>2021<br>2021<br>2021<br>202                                                                                                    | vertin,<br>sist.<br>100<br>100<br>100<br>100<br>100<br>100<br>100                                                                                                    | artri,<br>18 m. lasmbo<br>arimo talaysis<br>nimo talaysis<br>aminai arba<br>Valanda<br>9<br>8:30<br>8:30<br>4 mokomaji<br>4 mokomaji<br>5 Sokis<br>Chemija<br>13 tokis                                   | 2 6 jakoma hr.<br>5 ni reidre neucos<br>testai<br>Audito<br>VDA 55<br>VDU 1<br>i kalba.                                                                                                    | v 448 de v<br>rija<br>I GS<br>O1<br>Moke                                     | elakses finansudam<br>sos statantis konku<br>Vilniua, Maironio<br>Kaunas, S. Davika<br>sinujų dalykų, žini<br>įverti<br>s               | u studių vietų.<br>Adresas<br>g. 6<br>nto g. 28<br>ų ir gebėjimu<br>nimai<br>įver                    | metiniai<br>tinimas<br>10<br>10                 | lygia<br>B<br>B<br>A                                                                                | Iverti-<br>nimas<br>100.0<br>igiamas 2<br>vertin.<br>sist.<br>10<br>10                                     |
| 2 Bala<br>2 Kon<br>2 Kon<br>2 Kon<br>2 Had<br>2 Had | pa elitage numera<br>consistenti a pagal BHB vice<br>unarian series ana<br>audo belo interri<br>Motyvareljes vi<br>djanticiji a audi<br>ciss arba asmo-<br>ninimas: vid<br>nja dislavljani<br>nio kalba bū;<br>lo atestato j<br>la<br>natika<br>nio kalba (ang<br>ric kalba in lite                                                                                                    | store una gara an i a<br>strain a standolos a<br>programas - astandos<br>programas - astas<br>store - astas - astas -<br>store - astas - astas -<br>store                                                                                                    | klogi konkursini<br>mingi konkursini<br>amlegi konkursini<br>amlegi konkursini<br>asi<br>ar ipokalbis<br>klogi Klaiji<br>kitu anglu<br>klogi Klaiji<br>kitu anglu<br>Nr. Q. pries<br>ybini, ir mol                                                                                                    | Jap protect - Available (M. 1996)<br>The second cargo and the last of the last<br>term as an end-off, associations pays<br>in all the second cargo association of the last<br>in all the last of the last of the last of the last of the last<br>association of the last of the last of                                                                                                    | litestine 2 in x<br>imo, meksio in<br>2019 m. aukšio<br>2019 m. aukšio<br>2021 m. aukšio<br>2021<br>2021<br>2021<br>2021<br>2021<br>2021<br>2021<br>202                                                                                                    | vertin. sist. 100 100                                                                                                    | lateri.<br>18 m. lakehõe<br>nimo talsvike<br>nimo talsvike<br>aminal arba<br>Valanda<br>9<br>8:30<br>8:30<br>4 mokomaja<br>4 mokomaja<br>5 okis<br>Chemija<br>13 torija                                  | s jasoma kr.<br>s reidme nauos<br>testal<br>VDA Sta<br>VDA Sta<br>VDA Sta<br>Mekamas<br>mekamas                                                                                                    | v-948 de v<br>erra matau<br>rijs<br>i GG<br>001<br>Moke<br>is dalykas        | elikijski finansutjem<br>Ulinius, Maltenio<br>Vilinius, Maltenio<br>Kaunas, S. Dauka<br>smujų delykų Sini<br>įverb                      | u studių vietų,<br>Adresas<br>g. 6<br>nto g. 28<br>ų ir gebėjim,<br>nimai                            | metiniai<br>tinimas<br>10<br>10<br>9<br>0       | lygis<br>B<br>B<br>A<br>A<br>A                                                                      | (verti-<br>nimas<br>100:0<br>igiemas 2<br>vertin,<br>sist.<br>10<br>10<br>10<br>10                         |
| 2 Bala<br>2 Kon<br>2 Kon<br>2 Kon<br>2 Had<br>2 Had | os elutope nurso<br>papel BHBM to papel BHBM to<br>unama sense AM<br>audo belo intergi<br>Bolies in intergi<br>Motyvacijos vr<br>gantegi ja audi<br>matika bio<br>io kalba bio<br>los atestato i<br>ja<br>matika<br>nio kalba (ang<br>in kalba (ang<br>in kalba (ang )) (ang )) (ang )) (ang )) (ang )) (ang )) (ang )) (ang )) (ang )) (ang )) (ang )) (ang )) (ang )) (ang )) (ang )) (ang )) (ang )) (ang )) (ang )) (ang )) (ang )) (ang )) (ang )) (ang )) (ang )) (ang )) (ang )) (ang )) (ang                                                                                                    | sto ving area on i<br>strong area on i<br>snogamos - stope<br>snogamos - stope<br>stop - stope<br>stope<br>stope<br>stope<br>sto | kuoto korna s<br>nikuoto konkursin<br>hitos konkursin<br>kokursin<br>amileji egzer<br>as<br>a<br>r pekaltoi<br>ketoje: Klaigi<br>ketu: angly<br>ketu: angly<br>Nr. 0 priet<br>yblinių ir mel                                                                                                    | ap protect Annual (Annual Annual (Annual Annual Annual (Annual Annual An                                                                                                    | litestine 7 in v<br>ime, meksio in 2021 m. avide<br>019 m. avideo<br>2021 2021<br>2021 2021<br>Italijani e v<br>szija (200<br>kygis<br>v<br>v<br>v<br>v<br>v<br>v                                                                                                    | Vertin.<br>sist.<br>100<br>100<br>100<br>100<br>100<br>100<br>100<br>10                                                                                                    | ierori.<br>18 m. lasviško<br>emino talsviška<br>nimo talsviška<br>aminali arba<br>Valanda<br>9<br>8:30<br>4:30<br>4:30<br>4:30<br>5:50<br>5:50<br>5:50<br>1:50<br>1:50<br>1:50<br>1:50<br>1:5            | s (angle)                                                                                                    | V-948 de v<br>rema national<br>rijs<br>is GS<br>002<br>Meteo<br>Meteo        | elitiyks fransudjen<br>usis statemos konun<br>Vilnius, Mairenio<br>Vilnius, Mairenio<br>Vilnius, S Davka<br>smujų dalykų žini<br>įverti | ų studių vietų.<br>Adresas<br>g. 6<br>nto g. 28<br>ų ir gebėjimu<br>nimai                            | metiniai<br>tinimas<br>10<br>10<br>9<br>9<br>9  | lygia<br>B<br>B<br>A<br>A<br>B2                                                                     | (verti-<br>nimas<br>100.0<br>eipiamas 2<br>sipiamas 2<br>sist.<br>10<br>10<br>10<br>10<br>10               |
| 2 Basa<br>2 Kon<br>2 Kon<br>2 Hat<br>2 Kon<br>2 Hat<br>2 Hat | os elutope nurse<br>o pagel 1949 V nu<br>unama sease An<br>ausio belo inter;<br>Dallés ir Inter;<br>Dallés ir Inter;<br>Metyvosijes vi<br>dantes i audit<br>gantes i audit<br>los atestato i<br>los atestato i<br>los atestato i<br>los atestato i<br>la<br>molika<br>mis kalba (ang<br>rig kalba (ang                                                                                                    | jet vera seta oti i<br>serio energi seta oti i<br>arogenegi - staga<br>strogenegi - staga<br>Stoj<br>etti testauraviene<br>ettimisen rattu i<br>origi predecami<br>ettimisen rattu i<br>origi predecami<br>ettimisen<br>s. tapatribis kor<br>o,<br>urinis.<br>ta (ojte uroky)<br>Valgi<br>eggamines<br>ku)<br>rattore                                                                                                    | kuoja konkursina<br>nikuosina bakankursina<br>nikuosina bakankursina<br>nikuosi konkursina<br>ni polikalibia<br>nikuosi kikuosi 31<br>katati titkuus 31<br>katati titkuus 31<br>kata                                                                                                    | Ap protect - Available (III - Available (IIII - Available (IIII - Available (IIII - Available (IIII - Available (IIII - Available (IIII - Available (IIII - Available (IIII)))                                                                                                    | Bastre Z I'' S<br>mon melse i<br>Di S I'' Novi Menu<br>2022<br>balgiani - I'<br>baggiani - I'<br>baggiani - I'<br>baggiani - I'<br>baggiani - I'<br>baggiani - I'<br>baggiani - I''<br>baggiani - I'''<br>baggiani - I'''<br>baggiani - I'''<br>baggiani - I'''<br>baggiani - I'''<br>baggiani - I'''<br>baggiani - I'''<br>baggiani - I'''<br>baggiani - I'''<br>baggiani - I''''<br>baggiani - I''''<br>baggiani - I'''''<br>baggiani - I'''''<br>baggiani - I'''''''''<br>baggiani - I'''''''''''''''''''''''''''''''''''                                                                                                    | vertin.<br>sist.<br>200 m.) Returns                                                                                                    | aren;<br>18 m laskriðo<br>armo talsvísa<br>armo talsvísa<br>arminal arba<br>valanda<br>0<br>8:30<br>4<br>solution<br>5<br>Sokia<br>Chemja<br>Istorija<br>Istorija<br>Matematik<br>Dorinis up<br>Dashokri | s jasoma kr.<br>B rekdme naucos<br>testal<br>Audito<br>VDA 52<br>VDA 52 | V-948 de v<br>Arrige matteur<br>rije<br>GGS<br>01<br>Moke<br>tie datykas     | elitické finansujem<br>so statemito konur<br>Vilnius, Malronie<br>Kaunas, S Daula<br>smujų dalykų žini<br>(verti                        | u studju vletu,<br>Adresas<br>g. 6<br>nto g. 20<br>u ir gebėjimu<br>nimai                            | metinial<br>tinimas<br>10<br>10<br>9<br>9<br>10 | hyia<br>8<br>8<br>4<br>4<br>8<br>8<br>8<br>8<br>8<br>8<br>8<br>8<br>8<br>8<br>8<br>8<br>8<br>8<br>8 | [verti-<br>nimas<br>100.0<br>ipjemas 2<br>ipjemas 2<br>isjemas 2<br>io<br>10<br>10<br>10<br>10<br>10<br>10 |

Užpildyto prašymo niekur siųsti ar nešti nereikia, jis yra saugomas BPIS.

Bendrajame priėmime dalyvauja tik tie stojantieji, kurie užpildė visą informaciją apie save, pridėjo visus reikalingus dokumentus, išlaikė stojamuosius egzaminus ar testus, jeigu tokie stojančiajam buvo priskirti ir įtraukė bent vieną pageidavimą į savo prašymą.